## INSTALACIÓN DEL CONTROLADOR TMU-220A Y CONFIGURACION DE PAGINA DE IMPRESION

1) Primero procederemos a descargar el controlador para poder configurar nuestra impresora de ticket. Para esto abriremos el navegador web e iremos a la siguiente dirección:

<u>ftp://ftp.epson.com/latin/drivers/Impresoras/TMNativeAPD/APD\_412E.zip</u> Cuando se abra el cuadro de descarga seleccionar "guardar archivo" y "aceptar".

| Vor Historial Manada           |                                                                                                   | und-                                                                                                    |                                                                                                    |                                                                                                    |                                                                                                    |                                                                                                    |
|--------------------------------|---------------------------------------------------------------------------------------------------|----------------------------------------------------------------------------------------------------|----------------------------------------------------------------------------------------------------|----------------------------------------------------------------------------------------------------|----------------------------------------------------------------------------------------------------|----------------------------------------------------------------------------------------------------|
|                                |                                                                                                   | Zuua                                                                                                    |                                                                                                    |                                                                                                    |                                                                                                    |                                                                                                    |
|                                |                                                                                                   |                                                                                                    |                                                                                                    |                                                                                                    | 0                                                                                                    | -                                                                                                    |
| :p.epson.com/latin/drivers/Imp | presoras/TMNativeAPD//                                                                            | APD_412E.zip                                                                                                    |                                                                                                    | VC Soogle                                                                                                    | <i>.</i>                                                                                                    | 2 1                                                                                                    |
|                                |                                                                                                   |                                                                                                    |                                                                                                    |                                                                                                    |                                                                                                    |                                                                                                    |
|                                | Abrie                                                                                             | ndo APD_412E.zip                                                                                                    |                                                                                                    |                                                                                                    |                                                                                                    |                                                                                                    |
| Epson Latinoamérica-           | Ha d                                                                                              | lecidido abrir:                                                                                                    |                                                                                                    |                                                                                                    |                                                                                                    |                                                                                                    |
|                                |                                                                                                   | APD_412E.zip                                                                                                    |                                                                                                    |                                                                                                    |                                                                                                    |                                                                                                    |
|                                |                                                                                                   | que es: Archivo WinRAR ZIP (74,9                                                                                                    | MB)                                                                                                    |                                                                                                    |                                                                                                    |                                                                                                    |
|                                | - 101                                                                                             | uesue: rtp://rtp.epson.com                                                                                                    |                                                                                                    |                                                                                                    |                                                                                                    |                                                                                                    |
|                                | e qu                                                                                              |                                                                                                    |                                                                                                    |                                                                                                    |                                                                                                    |                                                                                                    |
|                                |                                                                                                   | Cuerdan anabian                                                                                                    | erminada)                                                                                                    |                                                                                                    |                                                                                                    |                                                                                                    |
|                                |                                                                                                   |                                                                                                    |                                                                                                    |                                                                                                    |                                                                                                    |                                                                                                    |
| SANAVIRON                      |                                                                                                   | Hacer esto automáticamente para<br>Hacer esto automáticamente para                                                                                                    | a estos archivos de ahora en más.                                                                                                    | tura                                                                                                    |                                                                                                    |                                                                                                    |
|                                |                                                                                                   |                                                                                                    | Aceptar Cancela                                                                                                    |                                                                                                    |                                                                                                    |                                                                                                    |
|                                |                                                                                                   |                                                                                                    |                                                                                                    |                                                                                                    |                                                                                                    |                                                                                                    |
|                                | yer Historial Marcador<br>a<br>p.epson.com/latin/drivers/Imp<br>Epson Latinoamérica-<br>SANAVIRON | yer     Historial     Marcadores     Herramientas     A       a     +     -     -     -       p.epson.com/latin/drivers/Impresoras/TMNativeAPD/     -     -     -       Epson Latinoamérica-     Ha d     -     -       SANAVIRON     -     -     - | yer       Historial       Marcadores       Herramiențas       Aguda         a       +            p.epson.com/latin/drivers/Impresoras/TMNativeAPD/APD_412E.zip            Epson Latinoamérica-       Ha decidido abrir:            Marcadore       Ha decidido abrir:             SANAVIRON       VinRAR.ZIP (74,9)       desde: ftp://ftp.epson.com             SANAVIRON       Hacer ésto automáticamente para         Hacer ésto automáticamente para | Yer       Historial       Marcadores       Herramientas       Aguda         a       +             p.epson.com/latin/drivers/Impresoras/TMNativeAPD/APD_412E.zip             Epson Latinoamérica-       Abrien do APD_412E.zip              Ha decidido abrir:       APD_412E.zip | ger ijstorial Marcadores Herramienţas Azuda         a         p. epson.com/latin/drivers/Impresoras/TMNativeAPD/APD_412E.zip         Epson Latinoamérica-         Ha decidido abrir:         APD_412E.zip         Ha decidido abrir:         APD_412E.zip         Guid debería hacer Firefox con este archivo?         Abriendo APD_412E.zip         SANAVIRON         Latinoamérica-         Ha decidido abrir:         ADP_412E.zip         Guid debería hacer Firefox con este archivo?         Abrie con Unité com est archivo?         Abrir con WinRAR.ZIP (predeterminada)         Guardar archigo         Hacer ésto autoináticamente para estos archivos de ahora en más.         - Hacer ésto autoináticamente para estos archivos de ahora en más. | By Bistorial Marcadores Herramientas Aguda   a   p. epson.com/latin/drivers/Impresoras/ITMNativeAPD/APD_412E.zip   Epson Latinoamérica:   Abriendo APD_412E.zip   He decidido abrir:   ApO_112E.zip   Guedes archivo   He decidido abrir:   Apo_112E.zip   Guedes archivo?   Guedes archivo?   Consider archivo?   SANAVIRON     Latinoamérica:   He decidido abrir:   Abriendo APD_412E.zip   Guedes archivo?   Guedes archivo?   Canceler   -tura |

2) Una vez finalizada la descarga descomprimir el archivo "APD\_412E.ZIP" y ejecutarlo.

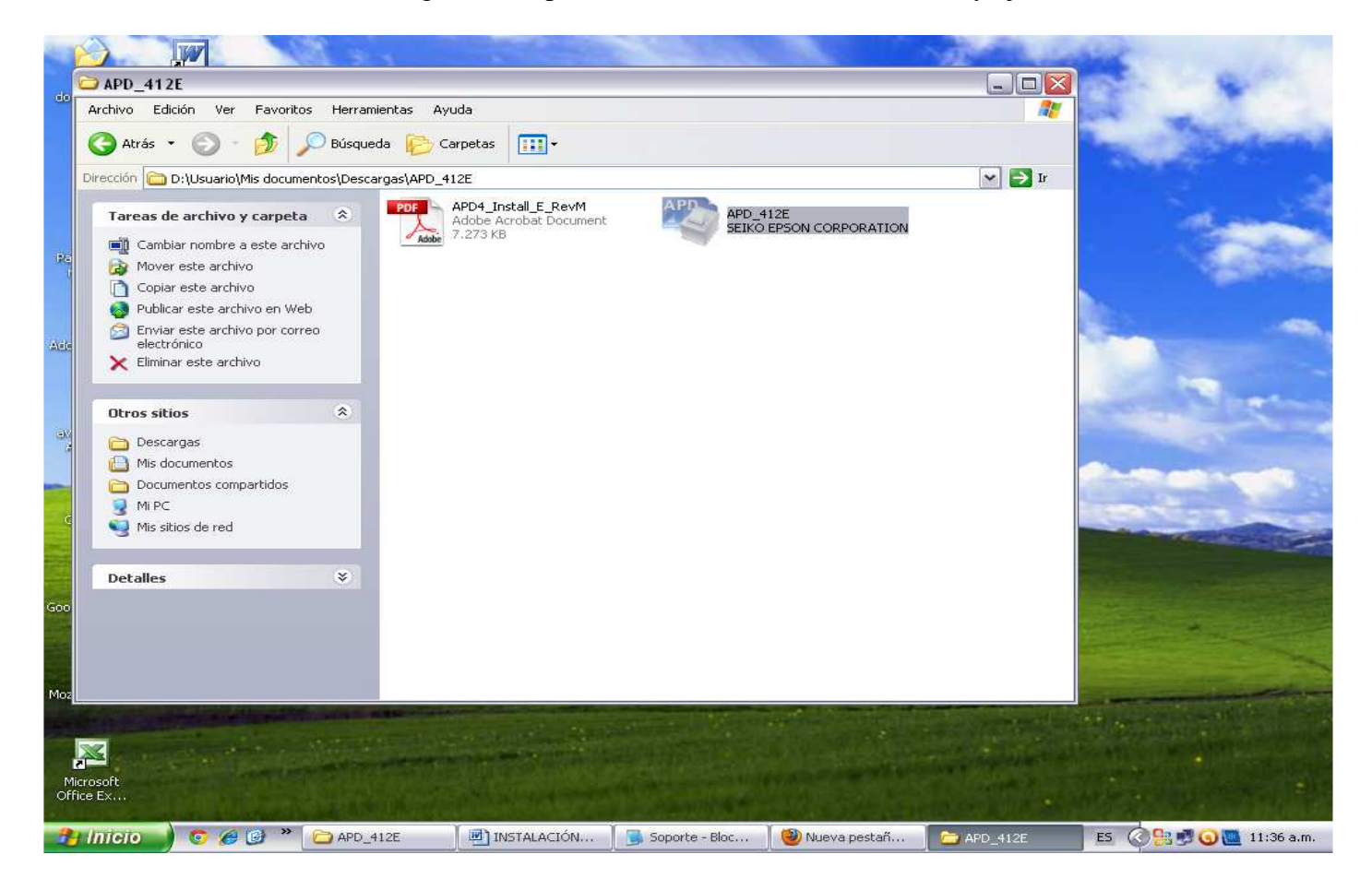

## 3) En la pantalla de bienvenida hacemos click en next

|                | N DE CONTROLADOR New - Microso             | ft Word                        |               |                      |                           |                  |                    |            |
|----------------|--------------------------------------------|--------------------------------|---------------|----------------------|---------------------------|------------------|--------------------|------------|
| Edición        | i ⊻er Insertar Eormato Herramieni          | as Tabļa Ve <u>n</u> ta        | ana <u>?</u>  |                      |                           |                  | Escriba una pregun | ta 🗸 🗙     |
| 0 🗃 🖬 🖪        | 🕘 (🖪 🖸 (🌮 🚉 ) 🕹 🛅 🔁                        | 3 9 - (* - 1                   | 😫 😺 🖬 📓       | III 🛷   🖏 🦷 100      | )% 🝷 🔞   🖽 Lectu          | ira 륮            |                    |            |
| 4 Numerado, Iz | qu 🗸 Times New Roman 👻 12 👻 🛛 🗙            | <u>K</u> <u>S</u>   <b>≡</b> ≡ |               |                      | • 🎂 • <u>A</u> • 🖕        |                  |                    |            |
| L              | APD_412E                                   |                                |               |                      |                           |                  |                    | <u>^</u>   |
|                | Archivo Edición Ver Favoritos              | Herramientas Ayı               | ıda           |                      |                           |                  | 27                 |            |
|                | 🔇 Atrás 🔹 🕥 - 🍺 🔎                          | 3úsqueda 🛛 🌔 Ca                | rpetas 🛄 🕶    |                      |                           |                  |                    |            |
|                | Dirección 🗁 \\192.168.19.29\tecnico\T      | ckeadoras\Sirve\AP             | D_412E        |                      |                           |                  | 💌 🛃 Ir             | <b>=</b>   |
|                | Tareas de archivo y carpeta                | <ul> <li>EPSON Adv</li> </ul>  | anced Printer | Driver 4 - InstallSh | ield Wizard               |                  |                    |            |
|                | Cambiar nombre a este archivo              |                                |               | Welcome to the       | InstallShield Wizar       | d for EPSON      |                    |            |
|                | Mover este archivo     Copiar este archivo |                                |               | Advanced Print       | er Driver 4               |                  |                    |            |
|                | Publicar este archivo en Web               |                                |               | This program will in | nstall EPSON Advanced     | Printer Driver 4 |                    |            |
|                | 👩 Enviar este archivo por correo           |                                |               | on your computer.    | We recommend closing      | rall Windows     |                    |            |
|                | electrónico<br>Eliminar este archivo       | 5                              |               |                      | s raining the social prog | , carrier a      |                    |            |
|                |                                            | 15                             |               |                      |                           |                  |                    |            |
|                | Otros sitios                               | *                              | 6769<br>789   |                      |                           |                  |                    |            |
|                | Cirve                                      | 0.55/                          | 23.4          |                      |                           |                  |                    |            |
|                | Mis documentos                             |                                | 12 -1070      |                      |                           |                  |                    |            |
|                | Cocumentos compartidos                     | 3                              | 1             |                      |                           |                  |                    |            |
|                | Mi PC                                      | 4                              | 121 - 2       |                      |                           |                  |                    |            |
| 4              | THIS SILLIES GETER                         |                                | The Alla      |                      |                           |                  |                    |            |
| -              | Detalles                                   | *                              |               |                      | Back Next >               | Cancel           |                    |            |
| N              |                                            |                                |               |                      |                           |                  |                    |            |
| 1.2            |                                            |                                |               |                      |                           |                  |                    | <b>~</b>   |
| -              |                                            |                                |               |                      |                           |                  |                    | *          |
| 4              |                                            |                                |               |                      |                           |                  |                    | *          |
|                |                                            |                                |               |                      |                           |                  | -                  | (>)        |
| Pag. 2 Sec.    | 1 2/6 A 1 cm Lín, 1                        | Col. 4 GRB                     | MLA EXT SOB   | Español (Es          |                           | Ma encourt       |                    | 11,00      |
|                | APU_412E                                   | TINSTALA                       | Soporte       | wueva pê             | APD_412C                  | EPSON A          |                    | 11:39 a.m. |

4) Aceptamos los términos de licencia haciendo click en "I aceppt the terms in the license " y luego "next"

|                                                           | H DE CONTROLADO                                                                                                    | OR New - Micros                                                                                                    | oft Word                                                                                                    |                                                                                                    |                                                                                                    |                                                                                                    |           |                    |                  |
|-----------------------------------------------------------|----------------------------------------------------------------------------------------------------|----------------------------------------------------------------------------------------------------|----------------------------------------------------------------------------------------------------|----------------------------------------------------------------------------------------------------|----------------------------------------------------------------------------------------------------|----------------------------------------------------------------------------------------------------|-----------|--------------------|------------------|
| Edición                                                   | Ver Insertar E                                                                                                    | ormato <u>H</u> erramie                                                                                                    | entas Tabla Ve <u>n</u> ta                                                                                                    | ana <u>?</u>                                                                                                    |                                                                                                    |                                                                                                    |           | Escriba una pregur | ita 🗸 🗙          |
| 1 🗅 📬 🖬 🖪                                                 | ala 0,1*                                                                                                    | 🕰 🖌 🖌 🔁                                                                                                    | 3                                                                                                    | 🧶 🔰 🖬 🌆 I                                                                                                    | 🗏 📣   🖏 🦷 100                                                                                                    | % 👻 🕜   🖽 Lect                                                                                                    | ura 💂     |                    |                  |
| 4 Normal                                                  | 🛫 Times New Roma                                                                                                    | an - 12 -   N                                                                                                    | K <u>s</u> = =                                                                                                    | 🎫 📰 🛟 = •   )E                                                                                                    |                                                                                                    | • 🏜 • <u>A</u> • 💂                                                                                                    |           |                    |                  |
| L                                                         | 🗁 APD_412E                                                                                                    |                                                                                                    |                                                                                                    |                                                                                                    |                                                                                                    |                                                                                                    |           |                    | ~                |
| un -                                                      | Archivo Edición                                                                                                    | Ver Favoritos                                                                                                    | Herramientas Ayu                                                                                                    | ida                                                                                                    |                                                                                                    |                                                                                                    |           | 27                 |                  |
| - 9.                                                      | 🔇 Atrás 🔹 🌘                                                                                                    | ) - 🎓 🔎                                                                                                    | Búsqueda 🔀 Ca                                                                                                    | rpetas 🛄 🕶                                                                                                    |                                                                                                    |                                                                                                    |           |                    |                  |
|                                                           | Dirección 🙆 \\192                                                                                                    | .168.19.2 EPSON                                                                                                    | Advanced Printe                                                                                                    | er Driver 4 - Inst                                                                                                    | allShield Wizard                                                                                                    |                                                                                                    |           | 🕶 🔁 Ir             |                  |
|                                                           | Tareas de arc                                                                                                    | t <b>hivo y ca</b><br>Indexe Ple                                                                                                    | nse Agreement<br>ease read the following                                                                                                    | license agreement ca                                                                                                    | refully.                                                                                                    | -                                                                                                    | u a       |                    | m                |
| 13 - 1 - 14 - 1 - 13 - 1 - 12 - 1 - 11 - 1 - 10 - 1 - 9 - | Mover este Copiar este Publicar est Enviar est electrónico Eliminar est Otros sitios Grue Sirve Mis docume Mis documento Mis documento Mis documento Mis pc | e archivo<br>e archivo<br>e archivo pr<br>e archivo pr<br>e archivo pr<br>e archivo pr<br>e archivo<br>e e archivo<br>e e arch | IKO EPSON CORPOR<br>DFTWARE LICENSE A<br>PORTANT! READ TH<br>imputer software produ-<br>planatory written mater<br>censee ("you") on the ter<br>reserve ("you") on the ter<br>PSON") to the terms a<br>software. If you do not a<br>trivited to install or use<br>I accept the terms of the<br>I do not accept the ter- | AATION<br>GREEMENT<br>IS SOFTWARE LICE<br>C, fortware, typeface<br>tals (the "Software") s<br>condition you agree with<br>and conditions set fort<br>presenting to agree all<br>and conditions set fort<br>presenting to agree all<br>gree with the terms a<br>the Software.<br>The license agreement<br>tims of the license agree | NSE AGREEMENT Cr<br>ss and/or data, includir<br>hould only be installed<br>ith SEIKO EPSON CO<br>h in this Agreement. B<br>the terms and conditio<br>arefully before installing<br>nd conditions of this Ag | REFULLY. The<br>g any accompanying<br>or used by the<br>PPORATION<br>prostaling or using<br>the gor using the<br>g or using the<br>greement, you are not<br>Print |           |                    |                  |
| - 1 - 51 - 1 - 61 - 1                                     | Mis sitios d                                                                                                    | e red                                                                                                    | •                                                                                                    |                                                                                                    | < Back N                                                                                                    | ext > Cance                                                                                                    | 4         |                    |                  |
|                                                           |                                                                                                    |                                                                                                    |                                                                                                    | म् अग्रेष्ट व                                                                                                    | III III                                                                                                    |                                                                                                    |           |                    | ±<br>•<br>•<br>• |
| Pág. 2 Sec.                                               | 1 2/6 A                                                                                                    | Lín.                                                                                                    | Col. GRB                                                                                                    | MCA EXT SOB E                                                                                                    | spañol (Es 🛛 🖳                                                                                                    |                                                                                                    |           |                    | (lexel           |
| 🐴 Inicio                                                  | 🖸 🏉 🕑 👋                                                                                                    | C APD_412E                                                                                                    | INSTALA                                                                                                    | 🕒 Soporte                                                                                                    | Nueva pe                                                                                                    | APD_412E                                                                                                    | 🐸 EPSON A | ES 🔇 🚼 🖻 🥥 🛄       | 11:43 a.m.       |

5) Seleccionar el tipo "Standard" de instalación y hacer click en "Next"

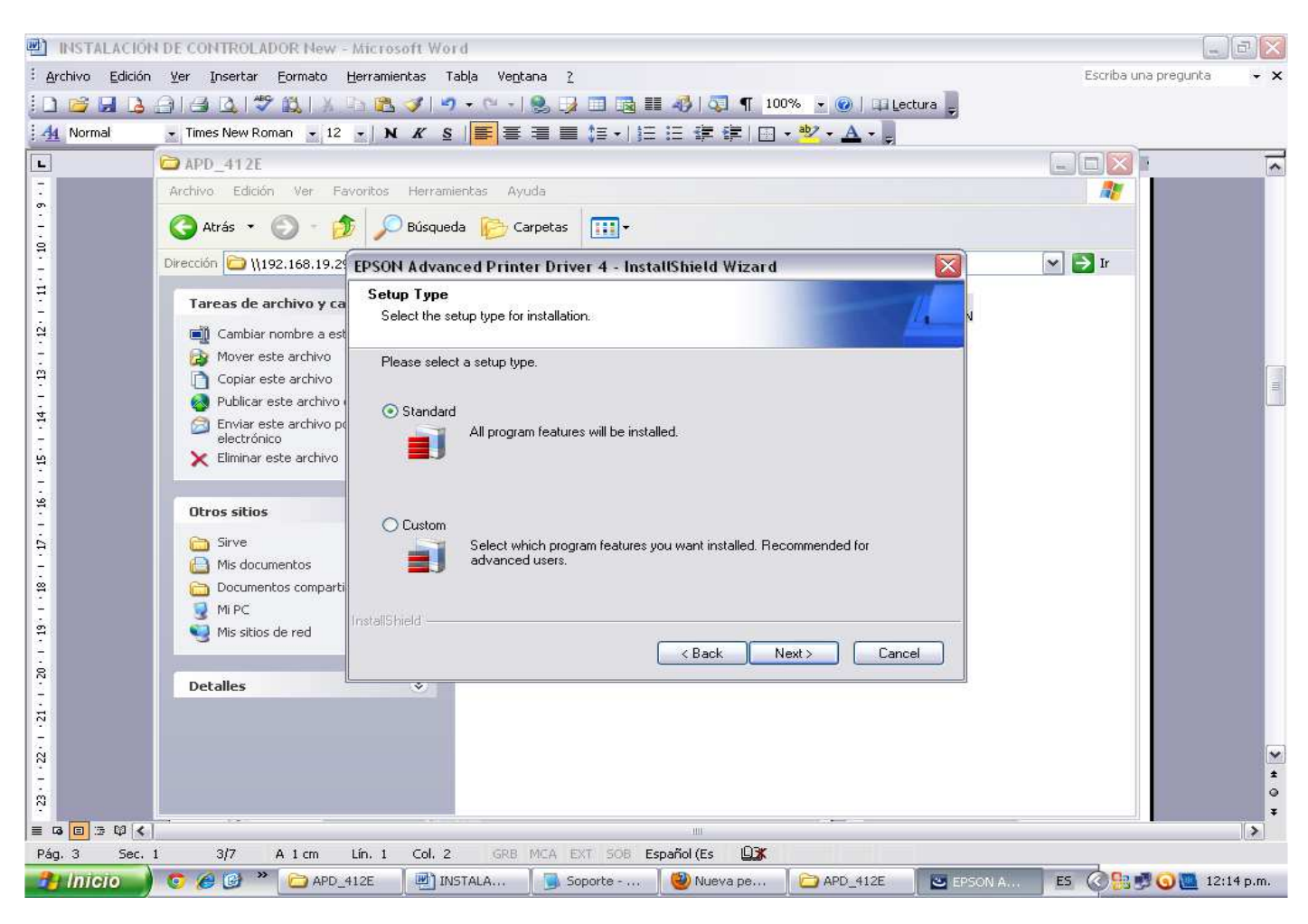

6) En la pantalla de seteo de configuración hacer click en "Add"

| INSTALACIÓN DE CONTROLADOR Ne                                                                                                    | w - Microsoft Word                                                                                                    |                                |
|----------------------------------------------------------------------------------------------------|----------------------------------------------------------------------------------------------------|--------------------------------|
| Image: Archivo Edición Ver Insertar Eormato         Image: Archivo Edición Ver Insertar Eormato         Image: Archivo Edición Ver Insertar Eormatoo         Image: Archivo Edición Ver Insertar Eormatoo | b Herramientas Tabla Ventana ?<br>▲ 予 予 ダ ・ ● ・   ● フ = □ □ □ □ ■ ● ● 100% ・ @   □ Lectura =<br>12 •   N K S   ■ = = = □ □ +   □ = 汪 译 譯   □ • ♥ • ▲ • =                                                               | Escriba una pregunta 🛛 👻 🗙     |
| ► APD_412E                                                                                                    |                                                                                                    |                                |
| Archivo Edición Ver                                                                                                    | Favoritos Herramientas Ayuda                                                                                                    |                                |
| Dirección 🗁 \\192.168.1                                                                                                    | 9.2 EPSON Advanced Printer Driver 4 - InstallShield Wizard                                                                                                    | Ir 💽 💽                         |
| 1     Tareas de archivo y       1     1       1     1       1     1       1     1       1     1       1     1       1     1       1     1       1     1       1     1       1     1       1     1       1     1       1     1       1     1       1     1       1     1       1     1       1     1       1     1       1     1       1     1       1     1       1     1       1     1       1     1       1     1       1     1       1     1       1     1       1     1       1     1       1     1       1     1       1     1       1     1       1     1       1     1       1     1       1     1       1     1       1     1       1     1       1     1                                                                                                    | Printer Configuration<br>Change the printer settings.<br>Select a printer to configure. If the desired printer is not in the list, please add the printer.<br>Add<br>Edit<br>Delete<br>Copy<br>InstallShield<br>Cancel |                                |
|                                                                                                    |                                                                                                    |                                |
| ₩÷+++₩<br>₩÷+++₩<br>₩                                                                                                    |                                                                                                    | 1<br>4<br>0<br>7               |
|                                                                                                    |                                                                                                    | [>]                            |
| A 15,3                                                                                                    | an En 3 Col 44 ORD FRA EAT DUD ESpanol (ES 🗳 APD_412E 🖉 E                                                                                                    | PSON A ES 🔇 👫 🝠 🕥 🌉 12:17 p.m. |

7) En la pantalla siguiente vamos a elegir el modelo de tickeadora a utilizar, por ej. en "select driver" seleccionar Epson TM-U220 de la lista y en "Port type" el tipo de conexión que utilizaremos de acuerdo a la Impresora (Serial, Paralelo o USB). Por ultimo tildar "set as default printer" y hacer click en "Next".

|             | 4 DE CONTROLADOR New -                                                                    | Microsoft Word                                                                                                    |                                                                                                 |                                    |                   |                 |                     |                  |
|-------------|-------------------------------------------------------------------------------------------|----------------------------------------------------------------------------------------------------|-------------------------------------------------------------------------------------------------|------------------------------------|-------------------|-----------------|---------------------|------------------|
| Edición     | ⊻er Insertar Eormato                                                                      | Herramientas Tabļa Ve <u>n</u> ta                                                                                                    | na <u>?</u>                                                                                     |                                    |                   | E               | scriba una pregur   | nta 👻 🗙          |
| j 🗅 🐸 🖬 🖪   | 🔒 🍓 💁 📽 🛝 🕺                                                                               | la 🔁 🍼 I 🤊 • (° • I I                                                                                                    | 2 📝 🗖 🖪 🖩 4                                                                                     | 🐉   🌄 🦿 100%                       | 🝷 🞯   🖽 Lectura 💂 |                 |                     |                  |
| 14 Normal   | 💌 Times New Roman 💽 12                                                                    | -   N K §   🧮 🚍                                                                                                    | <b>= = :</b> = •   <b>;</b> = :=                                                                | 律律  🗔 📲                            | Ζ • <u>Α</u> • Ξ  |                 |                     |                  |
| L           | 🖨 APD_412E                                                                                |                                                                                                    |                                                                                                 |                                    |                   |                 |                     | ~                |
|             | Archivo Edición Ver Fa                                                                    | avoritos Herramientas Ayu                                                                                                    | da                                                                                              |                                    |                   |                 | 20                  |                  |
|             | 🔇 Atrás 🔹 🔘 - 💋                                                                           | 👂 🔎 Búsqueda 🛛 🍋 Car                                                                                                    | petas 🛄 🕶                                                                                       |                                    |                   |                 |                     |                  |
|             | Dirección 🛅 \\192.168.19.29                                                               | EPSON Advanced Printe                                                                                                    | r Driver 4 - InstallS                                                                           | hield Wizard                       |                   | ) 🗹 🔁           | Ir                  |                  |
|             | Tareas de archivo y ca                                                                    | Add Printer<br>Settings for the printer beir                                                                                                    | ng added                                                                                        |                                    | 14                | N               |                     |                  |
|             | 😰 Mover este archivo                                                                      | Specify the printer to be a                                                                                                    | ided.                                                                                           |                                    |                   |                 |                     |                  |
|             | Copiar este archivo                                                                       | Select driver:                                                                                                    | EPSON TM-U220 R                                                                                 | ceipt                              | ~                 |                 |                     |                  |
|             | <ul> <li>Enviar este archivo po<br/>electrónico</li> <li>Eliminar este archivo</li> </ul> | Printer name:                                                                                                    | EPSON TM-U220 Re                                                                                | ceipt                              |                   |                 |                     |                  |
|             |                                                                                           | Port Type:                                                                                                    | Create a USB port                                                                               |                                    | ~                 |                 |                     |                  |
|             | Otros sitios<br>Sirve<br>Mis documentos<br>Documentos comparti<br>Mi PC                   | ♥ Set as Default P<br>Note: Steps for connecting<br>1. Add the device by conr<br>2. Add the other device. S                                                                                                    | inter<br>g a customer display to th<br>ecting it to the PC directl<br>elect the device to be co | e printer<br>Minected in "Communic | ation".           |                 |                     |                  |
|             | Mis sitios de red                                                                         |                                                                                                    |                                                                                                 | < Back Next >                      | Cancel            |                 |                     |                  |
|             | Detalles                                                                                  | Č. (V. Starten and Starten and |                                                                                                 |                                    |                   |                 |                     |                  |
|             |                                                                                           |                                                                                                    |                                                                                                 |                                    |                   |                 |                     | *<br>•           |
|             | 1 6/9 0.17.2 cm                                                                           | 16 7 Col 1 200 1                                                                                                    | ACO EVE SOR Front                                                                               | ol (Ec ID <b>%</b>                 |                   |                 |                     | (>)              |
| Pag. 0 Sec. | C @ @ * Papp                                                                              | 412E                                                                                                    | Soporte - B                                                                                     | Nueva pes                          | APD 412E          | FPSON Ad        | ES CORG             | 12:24 p.m.       |
|             |                                                                                           |                                                                                                    |                                                                                                 |                                    |                   | CONCACT NALLOUN | Service Con Con Con | and a particular |

8) A continuación nos va a mostrar la impresora seleccionada, hacer click en "Next" nuevamente hasta que comience la instalación

| Archivo Edición | N DE CONTROLADOR New - Ancrosoft word<br>ver Insertar Formato Herramientas Tabla Ventana 2<br>→ → → → → → → → → → → → → → → → → → →                                                                                                     | Escriba una pregunta 👻 🗙       |
|-----------------|----------------------------------------------------------------------------------------------------|--------------------------------|
|                 | Archivo Edición   Ver Favoritos   Herramientas   Avuda   Archivo   Edición   Ver Favoritos   Herramientas   Avuda   Atrás   Image the printer   Dirección   Vitaguada   Publicar esta carpeta   Publicar esta carpeta   Mis documentos   Documentos comparti   Mis documentos   Detailes |                                |
| Pág. 6 Sec. 3   | 1 6/9 A Lin. Col. GRB MCA EXT SOB Español (Es                                                                                                    | Actual .                       |
| 😤 Inicio        | 📀 🍘 🎯 🎽 🗁 APD_412E 🛛 💷 INSTALACI 🔄 Soporte - B 🦉 Nueva pes 🔂 APD_412                                                                                                    | E EPSON Ad ES 🔇 🛃 💽 12:26 p.m. |

9) Una vez finalizada la instalación hacer click en "Finish" y listo la impresora esta instalada.

| 1      | INSTALACIÓN   | DE CONTROLADOR New -       | Microsoft Word             |                                        |                                    |                 |          |             |             | X   |
|--------|---------------|----------------------------|----------------------------|----------------------------------------|------------------------------------|-----------------|----------|-------------|-------------|-----|
| : 4    | 🔁 APD_412E    |                            |                            |                                        |                                    |                 |          | Escriba una | pregunta    | - x |
|        | Archivo Edici | ón Ver Favoritos Herram    | ientas Ayuda               |                                        |                                    |                 | 1        |             |             |     |
| 4      | 🔇 Atrás 🔸     | <u> </u>                   | . 🚗 🥽                      |                                        |                                    |                 |          |             |             |     |
| L      | Dirección 🦳 I | APD_412E                   |                            |                                        |                                    |                 |          |             | _           | ^   |
| 15 - 1 |               | Archivo Edición Ver Fai    | voritos Herramientas Ayuda | 10                                     |                                    |                 |          |             |             |     |
| 14     | Tareas de     | 🔇 Atrás 🔹 🕥 🗉 💋            | 👂 🔎 Búsqueda 🛛 🌔 Carp      | etas 🛄 🕶                               |                                    |                 |          |             |             |     |
| 1 - 16 | Cambi         | Dirección 🗀 \\192.168.19.2 | EPSON Advanced Printer     | Driver 4 - InstallS                    | hield Wizard                       |                 |          | 🔁 Ir        |             |     |
| · 12 · | Copiar        | Tareas de archivo y ca     |                            | InstallShield Wiz                      | ard Complete                       |                 |          |             |             |     |
| - 81   | 😡 Publica     | 🤭 Crear nueva carpeta      |                            |                                        |                                    |                 | N        |             |             |     |
| 1      | electro       | 🧕 Publicar esta carpeta    |                            | EPSON Advanced<br>installed on your co | Printer Driver 4 has be<br>mouter. | en successfully |          |             |             |     |
| 19     | 🗙 Elimina     | -                          |                            |                                        |                                    |                 |          |             |             |     |
| 50.    | Ohumaniki     | Otros sitios               |                            | 9                                      |                                    |                 |          |             |             |     |
| 12     |               | Sirve                      | 189: 1 565789              |                                        |                                    |                 |          |             |             |     |
| ~<br>- | 🕒 Desca       | Documentos comparti        | 5789                       |                                        |                                    |                 |          |             |             |     |
| 8      | Docurr        | 😼 Mi PC                    | 1 1 1 1 1 1                |                                        |                                    |                 |          |             |             |     |
| 1.8    | Mi PC         | Mis sitios de red          | 2 20 200                   |                                        |                                    |                 |          |             |             |     |
| -      | 3 (*15 3ic    | Detaller                   | 4                          |                                        |                                    |                 |          |             |             |     |
| - 24   | Detailes      | Detailes                   | 1 12 3.00                  | <i>k</i>                               |                                    |                 |          |             |             |     |
| . 22   |               |                            |                            |                                        |                                    |                 |          |             |             |     |
| 1.9    |               |                            |                            |                                        | < Back Finish                      | Cancel          |          |             |             |     |
| 2      |               | L                          |                            |                                        |                                    |                 |          |             |             |     |
| .27    |               |                            |                            |                                        |                                    |                 |          |             |             |     |
| 28 - 1 |               |                            |                            |                                        |                                    |                 |          |             |             | ~   |
| 10     |               |                            |                            |                                        |                                    |                 |          |             |             | *   |
|        |               |                            |                            |                                        |                                    |                 |          |             | l I.        | Ŧ   |
| Pá     | ág. 6 Sec. 1  | 6/9 A 15,7 cm              | Lín. 5 Col. 2 GRB M        | A EXT SOB Españ                        | ol (Es 🗳                           |                 |          |             |             |     |
| 1      | linicio 🚽     | 💿 🏉 🕑 🎽 🔂 APD_4            | 12E 📃 🖳 INSTALACI          | Soporte - B                            | 🥘 Nueva pes                        | APD_412E        | EPSON Ad | ES 🔇        | 🛃 💽 12:32 p | .m. |

## 10) Una vez instalada procederemos a hacer algunos ajustes en las propiedades de la tickeadora

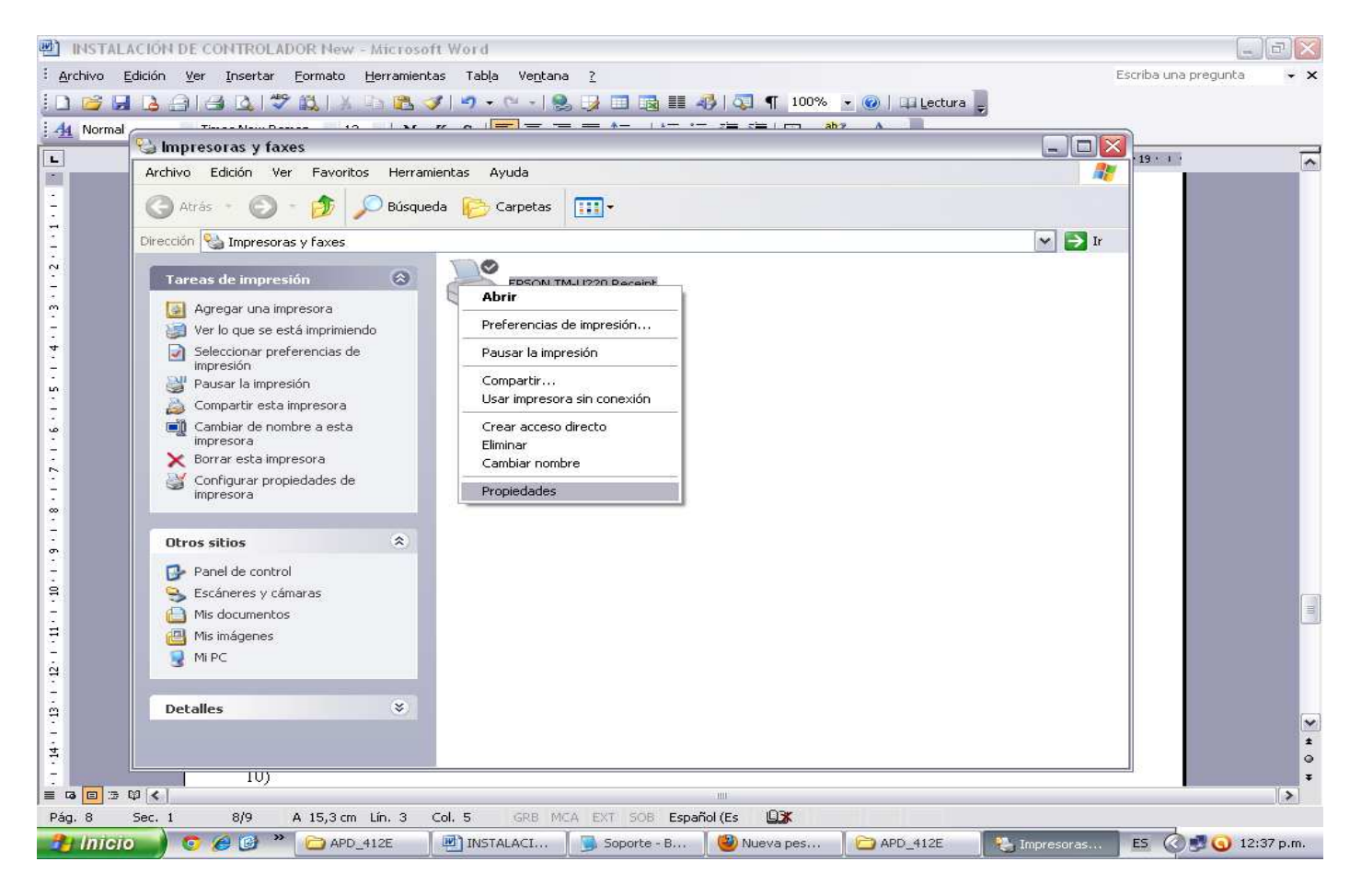

11) Hacemos click en "preferencias de impresión" y en la ventana seleccionamos la resolución de "80x72" y color "monocromo".

| Archivo Edición yer insettar Ermato Herramientas Table Vegtana 2       Escriba una prejunta         Propredades de DPSON TM-U220 Receipt       Preferencias de impresión de EPSON TM-U220 Receipt         Propredades de DPSON TM-U220 Receipt       Preferencias de impresión de EPSON TM-U220 Receipt         Ubicación:       Image: Compartial Puetos Opciones avazadas Utility Version         Modela:       EPSON TM-U220 Receipt         Ubicación:       Image: Compartial Puetos Opciones avazadas Utility Version         Modela:       EPSON TM-U220 Receipt         Ubicación:       Image: Compartial Puetos Opciones avazadas Utility Version         Modela:       EPSON TM-U220 Receipt         Ubicación:       Image: Compartial Puetos Opciones avazadas Utility Version         Modela:       EPSON TM-U220 Receipt         Ubicación:       Image: Compartial Puetos Opciones avazadas Utility Version         Doble cars: No       Foil Paper 78 x 237 mm         No Poli Paper 78 x 237 mm       Image: Copies         Velocidad: Desconnocido       Resolución máxima: 160 ppp         Preferencias: de impresión       Imprimie página de pueba         Preferencias: de impresión       Imprimie página de pueba | INSTALACIÓN DE CONTROLADOR New - Microsoft Word                                                                                                    |                                                                                                  |
|----------------------------------------------------------------------------------------------------|----------------------------------------------------------------------------------------------------|--------------------------------------------------------------------------------------------------|
| Propredades de EPSON TM-U220 Receipt         General Compatir Puetos Opciones avanzadas Utility Version         Propredades de EPSON TM-U220 Receipt         Propredades de EPSON TM-U220 Receipt         Propredades de EPSON TM-U220 Receipt         Ubicación:         Conentario:         Modela:       EPSON TM-U220 Receipt         Dibic cars: No       Papel disponible:         Dobic cars: No       Papel disponible:         Velocidad: Desconocido       Paper 79 × 237 mm         Resolución máxina: 180 pp       Preferencias de impresión.         Preferencias de impresión.       Imprimi página de pueba                                                                                                    | Archivo Edición Ver Insertar Eormato Herramientas Tabla Ventana 2                                                                                                    | Escriba una pregunta 👻                                                                           |
| Servetal Compatiti Puetos Opciones avanzadas Utitity Version         Servetal Compatiti Puetos Opciones avanzadas Utitity Version         Servetal Compatiti Puetos Opciones avanzadas Utitity Version         Servetal Compatiti Puetos Opciones avanzadas Utitity Version         Servetal Compatiti Puetos Opciones avanzadas Utitity Version         Servetal Compatiti Puetos Opciones avanzadas Utitity Version         Servetal Compatiti Puetos Opciones avanzadas Utitity Version         Ubicación:         Comentario:         Model:       EPSON TM-U220 ReceiptE4         Caractel sílicas         Coir: Sí       Papel disponible:         Doble cara: No       Rol Paper 75 x: 237 mm         Resolución máxima: 160 ppp       Paeferencias de impresión.         Preferencias de impresión.       Imprimit página de puebos                                                                                                    | D 📴 🛃 B A A B D I III A D B A III A D B A IIII A D B A III A D B A IIII A D B A IIII A A IIIII A A IIII A D B A IIII A A IIIII A D B A IIII A A III | Preferencias de impresión de EPSON TM-U220 Receipt                                               |
|                                                                                                    | General Compartir Puertos Opciones avanzadas Utility Version     General Compartir Puertos Opciones avanzadas Utility Version     EPSON TM-U220 Receipt   Ubicación: Comentario: Comentario: Codor: Sí Color: Sí Color: Sí Color: Sí Grapa: No Velocidad: Desconocido Resolución máxima: 160 ppp Preferencias de impresión Imprimir página de prueba                                                                                                    | Font Utility   Main Layout   Document Settings Halltone Settings   Printer Settings   Resolution |
| Aceptar Cancelar Aplicar Ayuda<br>■ □ □ □ □ □ □ □ □ □ □ □ □ □ □ □ □ □ □ □                                                                                                    | Aceptar Cancelar Aplicar Ayuda<br>전 표 전 전 전 전 전                                                                                                    | Aceptar Cancelar Aplicar Ayuda                                                                   |
| Pág. 9 Sec. 1 9/10 A 15,3 cm Lín. 3 Col. 5 GRB MCA EXT SOB Español (Es 🛄 🔭                                                                                                    | Pág. 9 Sec. 1 9/10 A 15,3 cm Lín. 3 Col. 5 GRB MCA EXT 508 Españ                                                                                                    |                                                                                                  |

12) Teniendo nuestra tickeadora ya configurada solo nos queda ingresar a Firefox para configurar la página de impresión. Para esto hacer click en "Archivo" (borde superior izq.), en la solapa que se desplega seleccionar "Configurar página" (Imagen 1) para acceder a la pantalla de configuración. (Imagen 2)

| Terran Terran Under                                                                                                    | tadores Herramien <u>t</u> as Ay <u>u</u> da                                                                                                    | 3                                                                                                    |                                                                                                    |                                                                                                    |
|----------------------------------------------------------------------------------------------------|----------------------------------------------------------------------------------------------------|----------------------------------------------------------------------------------------------------|----------------------------------------------------------------------------------------------------|----------------------------------------------------------------------------------------------------|
| Jueva pes <u>t</u> aña Ctrl+T                                                                                                    | Teléfonos — Univ                                                                                                    | Tecblog                                                                                                    | Nagios                                                                                                    | 🧔 🚳 Secretaría de Plan.                                                                                                    |
| lueva ventana Ctrl+N                                                                                                    |                                                                                                    |                                                                                                    | at the second second se | -^                                                                                                    |
| Chi+O                                                                                                    |                                                                                                    |                                                                                                    |                                                                                                    |                                                                                                    |
| juardar como Ctrl+5                                                                                                    | Tecblog                                                                                                    |                                                                                                    |                                                                                                    |                                                                                                    |
| "nviar pagina                                                                                                    | Aulas virtuales                                                                                                    |                                                                                                    |                                                                                                    | English                                                                                                    |
| Ionfig <u>u</u> rar página                                                                                                    |                                                                                                    |                                                                                                    |                                                                                                    |                                                                                                    |
| /ista preliminar                                                                                                    | IONAL ESTUDIOS                                                                                                    | INVESTIGACIÓN                                                                                                    | EXTENSIÓN                                                                                                    | VIDA ESTUDIANTIL                                                                                                    |
| mprimir Ctri+P                                                                                                    |                                                                                                    | and the second                                                                                                    | A CONTRACT                                                                                                    | A CONTRACTOR                                                                                                    |
| rabajar sin cone <u>x</u> ión                                                                                                    |                                                                                                    |                                                                                                    | 25.7                                                                                                    |                                                                                                    |
| jalir                                                                                                    | 1413 - 20                                                                                                    |                                                                                                    | 100                                                                                                    |                                                                                                    |
| UNC Universit                                                                                                    |                                                                                                    |                                                                                                    |                                                                                                    |                                                                                                    |
| de Córdo                                                                                                    |                                                                                                    | STE                                                                                                    |                                                                                                    | Su                                                                                                    |
|                                                                                                    |                                                                                                    |                                                                                                    | The States                                                                                                    | elij                                                                                                    |
|                                                                                                    |                                                                                                    |                                                                                                    |                                                                                                    |                                                                                                    |
|                                                                                                    |                                                                                                    |                                                                                                    | 10 137 1                                                                                                    |                                                                                                    |
| LA UNC                                                                                                    | INGRESANTES                                                                                                    | ESTUDIANTES /                                                                                                    | - <b></b>                                                                                                    | ROFESORES                                                                                                    |
| LA UNC<br>Facultades y colegios                                                                                                    | INGRESANTES<br>Ingreso 2013                                                                                                    | ESTUDIANTES /<br>GRADUADOS                                                                                                    | P<br>c                                                                                                    | ROFESORES<br>Convocatoria becas SEC                                                                                                    |
| <b>LA UNC</b><br>Facultades y colegios<br>Museos   Bibliotecas                                                                                                    | <b>INGRESANTES</b><br>Ingreso 2013<br>Orientación vocaciona                                                                                                    | ESTUDIANTES /<br>GRADUADOS<br>Becas   Depo                                                                                                    | rtes S                                                                                                    | <b>ROFESORES</b><br>Convocatoria becas SEC<br>Subsidios para investiga                                                                                                    |
| <b>LA UNC</b><br>Facultades y colegios<br>Museos   Bibliotecas<br>Consejo Superior                                                                                                    | <b>INGRESANTES</b><br>Ingreso 2013<br>Orientación vocaciona<br>Carreras   Extranjero:                                                                                                    | ESTUDIANTES /<br>GRADUADOS<br>Becas   Depo<br>Salud   Pasos                                                                                      | rtes S                                                                                                    | ROFESORES<br>Convocatoria becas SEC<br>Subsidios para investiga<br>1ovilidad   Concursos                                                                                                    |
| <b>LA UNC</b><br>Facultades y colegios<br>Museos   Bibliotecas<br>Consejo Superior<br>Patrimonio jesuítico                                                                                       | <b>INGRESANTES</b><br>Ingreso 2013<br>Orientación vocaciona<br>Carreras   Extranjero:<br>Mayores de 25 años                                                                                                    | ESTUDIANTES /<br>GRADUADOS<br>Becas   Depo<br>Salud   Pasos<br>Intercambios                                                                      | rtes S                                                                                                    | PROFESORES<br>Convocatoria becas SECS<br>Subsidios para investiga<br>Aovilidad   Concursos<br>Programa de incentivos                                                                                                    |
| <b>LA UNC</b><br>Facultades y colegios<br>Museos   Bibliotecas<br>Consejo Superior<br>Patrimonio jesuítico                                                                                       | <b>INGRESANTES</b><br>Ingreso 2013<br>Orientación vocaciona<br>Carreras   Extranjero:<br>Mayores de 25 años                                                                                                    | ESTUDIANTES /<br>GRADUADOS<br>Becas   Depo<br>Salud   Pasos<br>Intercambios<br>Portal de emp                                                     | rtes S<br>N<br>P                                                                                                    | ROFESORES<br>Convocatoria becas SEC<br>Subsidios para investiga<br>Novilidad   Concursos<br>Programa de incentivos                                                                                                    |
| <b>LA UNC</b><br>Facultades y colegios<br>Museos   Bibliotecas<br>Consejo Superior<br>Patrimonio jesuítico                                                                                       | INGRESANTES<br>Ingreso 2013<br>Orientación vocaciona<br>Carreras   Extranjero:<br>Mayores de 25 años                                                                                                    | ESTUDIANTES /<br>GRADUADOS<br>Becas   Depo<br>Salud   Pasos<br>Intercambios<br>Portal de emp                                                     | rtes S<br>N<br>P<br>Dieos                                                                                                    | ROFESORES<br>Convocatoria becas SEC<br>Subsidios para investiga<br>Novilidad   Concursos<br>Programa de incentivos                                                                                                    |
| <b>LA UNC</b><br>Facultades y colegios<br>Museos   Bibliotecas<br>Consejo Superior<br>Patrimonio jesuítico                                                                                       | INGRESANTES<br>Ingreso 2013<br>Orientación vocaciona<br>Carreras   Extranjero:<br>Mayores de 25 años<br>Noticias                                                                                                    | ESTUDIANTES /<br>GRADUADOS<br>Becas   Depo<br>Salud   Pasos<br>Intercambios<br>Portal de emp                                                     | rtes S<br>N<br>P<br>Dieos                                                                                                    | ROFESORES<br>Convocatoria becas SEC<br>Subsidios para investiga<br>Novilidad   Concursos<br>Programa de incentivos<br>Agenda                                                                                                    |
| LA UNC<br>Facultades y colegios<br>Museos   Bibliotecas<br>Consejo Superior<br>Patrimonio jesuítico<br>INFORMACIÓN PARA                                                                          | INGRESANTES<br>Ingreso 2013<br>Orientación vocaciona<br>Carreras   Extranjero:<br>Mayores de 25 años<br>Noticias                                                                                                    | ESTUDIANTES /<br>GRADUADOS<br>Becas   Depo<br>Salud   Pasos<br>Intercambios<br>Portal de emp<br>ra el Centro de Investi                          | rtes S<br>N<br>P<br>Jleos <b>A</b>                                                                                                    | ROFESORES<br>Convocatoria becas SEC<br>Subsidios para investiga<br>Novilidad   Concursos<br>Programa de incentivos<br>Agenda<br>Cadémica Cultural                                                                                |
| LA UNC<br>Facultades y colegios<br>Museos   Bibliotecas<br>Consejo Superior<br>Patrimonio jesuítico<br>INFORMACIÓN PARA<br>Profesores e Investigadores                                           | INGRESANTES<br>Ingreso 2013<br>Orientación vocaciona<br>Carreras   Extranjero:<br>Mayores de 25 años<br>Noticias<br>Nuticias<br>Nuevas instalaciones pa<br>en Ciencias de la Tierra                                               | ESTUDIANTES /<br>GRADUADOS<br>Becas   Depo<br>Salud   Pasos<br>Intercambios<br>Portal de emp<br>ra el Centro de Investi<br>y más espacio para el | rtes S<br>N<br>P<br>Jleos A<br>gaciones A<br>Instituto La                                                                                                    | ROFESORES<br>Convocatoria becas SEC<br>Subsidios para investiga<br>Novilidad   Concursos<br>Programa de incentivos<br>Agenda<br>cadémica Cultural                                                                                |
| LA UNC<br>Facultades y colegios<br>Museos   Bibliotecas<br>Consejo Superior<br>Patrimonio jesuítico<br>INFORMACIÓN PARA<br>Profesores e Investigadores<br>Estudiantes y Graduados                | INGRESANTES<br>Ingreso 2013<br>Orientación vocaciona<br>Carreras   Extranjero:<br>Mayores de 25 años<br>Noticias<br>Nuevas instalaciones pa<br>en Ciencias de la Tierra<br>Multidisciplinario de Biol                             | ra el Centro de Investi<br>y más espacio para el<br>ogía Vegetal                                                                                 | rtes s<br>Neos<br>gaciones Au<br>Instituto La                                                                                                    | ROFESORES<br>Convocatoria becas SEC<br>Subsidios para investiga<br>Novilidad   Concursos<br>Programa de incentivos<br>Agenda<br>cadémica Cultural<br>a Academia Nacional de<br>a candidatos para los Pr                          |
| LA UNC<br>Facultades y colegios<br>Museos   Bibliotecas<br>Consejo Superior<br>Patrimonio jesuítico<br>INFORMACIÓN PARA<br>Profesores e Investigadores<br>Estudiantes y Graduados<br>No docentes | INGRESANTES<br>Ingreso 2013<br>Orientación vocaciona<br>Carreras   Extranjero:<br>Mayores de 25 años<br>Noticias<br>Nuevas instalaciones pa<br>en Ciencias de la Tierra<br>Multidisciplinario de Biol<br>Acreditan los haberes co | ra el Centro de Investi<br>y más espacio para el<br>ogía Vegetal                                                                                 | rtes S<br>M<br>P<br>Jleos<br>gaciones Au<br>Instituto La<br>de<br>Ci                                                                                                    | ROFESORES<br>Convocatoria becas SEC<br>Subsidios para investiga<br>Novilidad   Concursos<br>Programa de incentivos<br>Agenda<br>cadémica Cultural<br>a Academia Nacional de<br>e candidatos para los Pr<br>iencias, edición 2012 |

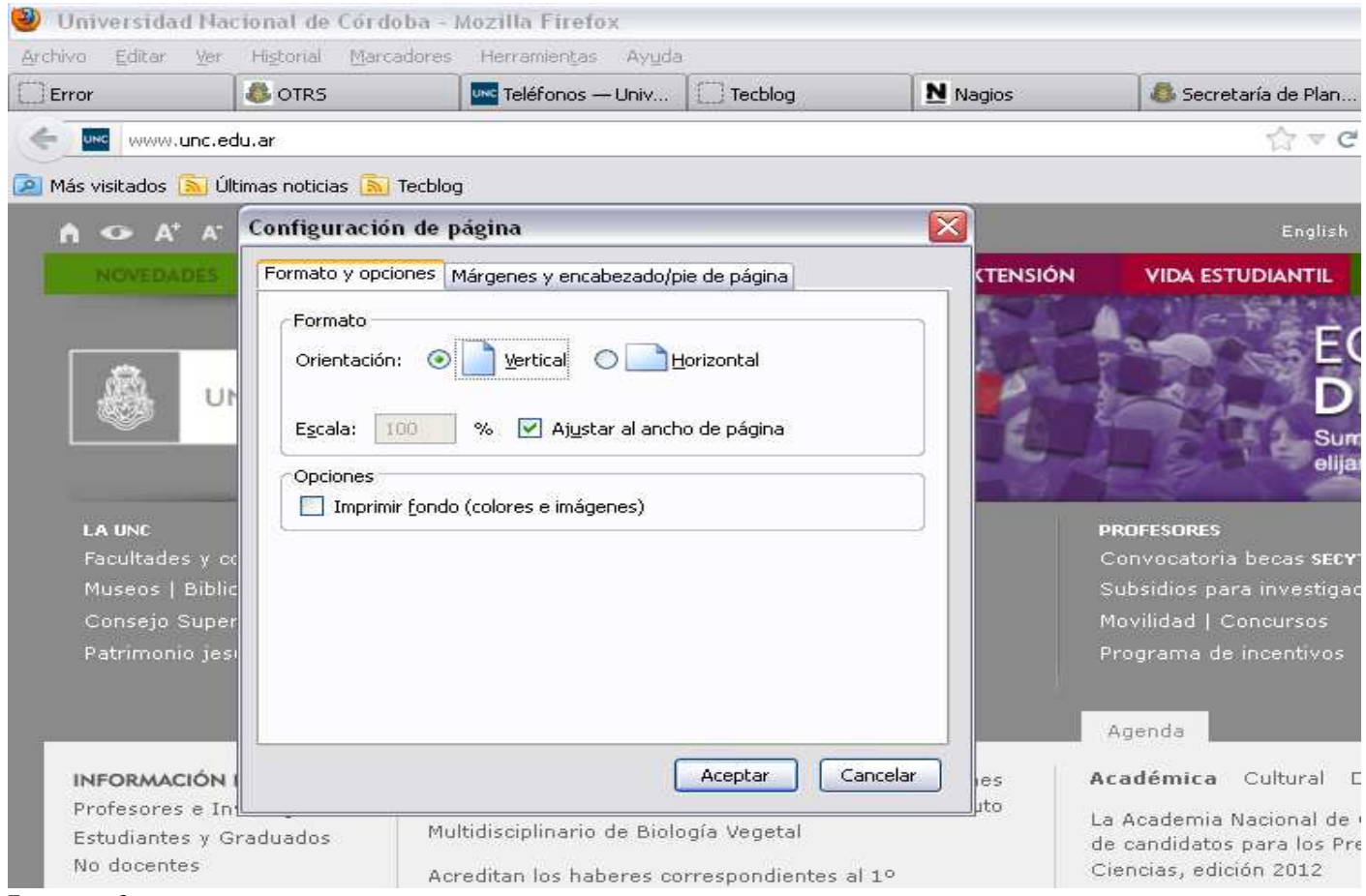

## Imagen 2

13) A continuación seleccionar la solapa "Márgenes y encabezado de página" y poner todos los margenes (superior, inferior, izquierdo y derecho) en cero y hacer click en aceptar, tal como está en la imagen 3, para así finalizar la configuración de

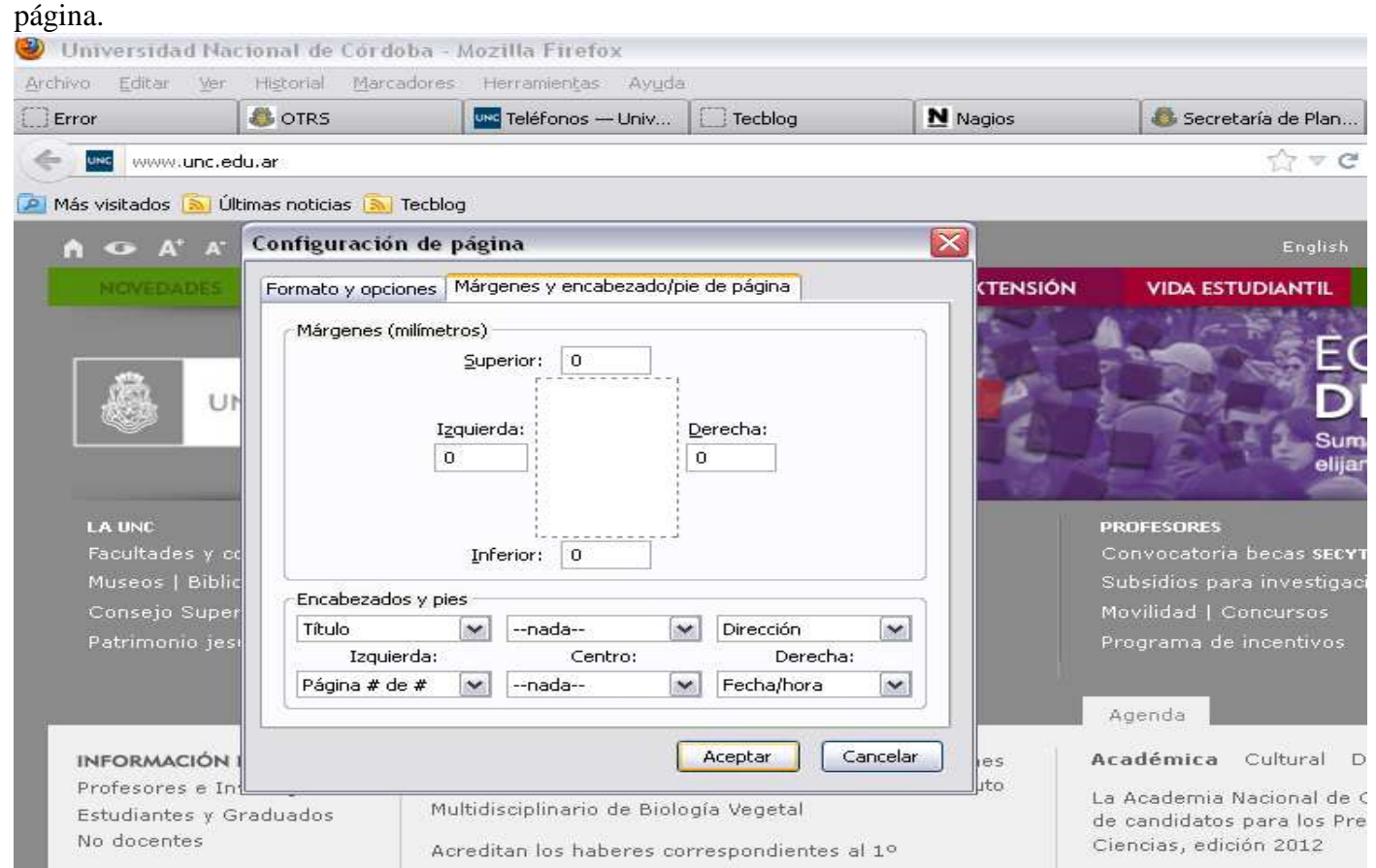

Imagen 3